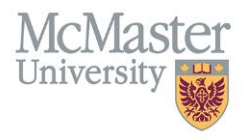

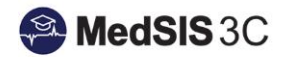

# POSTGRAD ORIENTATION

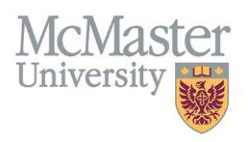

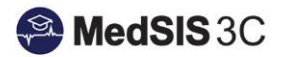

#### Contents

| WHAT IS MEDSIS?      |    |
|----------------------|----|
| TRAINEE PORTAL       | 4  |
| ROTATION SCHEDULE    | 5  |
| EVALUATION DASHBOARD | 5  |
| EVALAUTION EXPIRY    | 8  |
| ACTIVITY LOG         | 9  |
| MEDSIS MOBILE        | 9  |
| EVENT CALENDAR       | 10 |
| MEDSIS WEBSITE       | 13 |
| QUESTIONS?           | 13 |

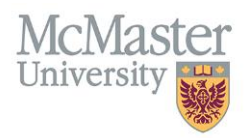

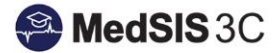

# WHAT IS MEDSIS?

MedSIS stands for 'Medical School Information System'. MedSIS manages the administration of Medical Education

Offers support for the clinical components including academic scheduling, clinical rotation scheduling and assessments.

To Login to MedSIS, visit medsis.mcmaster.ca

**Option 1**: Login with MacID (if you do not have a MacID, please skip to Option 2)

- Click on the MacID Login button near the top of the screen.
- Use your MacID credentials to login.

Option 2: Login (using email)

- Click on the "Forgot Your Password" link and submit your email address.
- You will receive an email from medsis@mcmaster.ca with a link to change your password.
- Once you create a new password and submit, you will be logged into MedSIS.

| MedSIS 3C          | FACULTY OF HEALTH SCIENCES<br>MCMASTER UNIVERSITY                                                                                                    |
|--------------------|----------------------------------------------------------------------------------------------------|
| 🎢 Home             | Login                                                                                                    |
| Privacy            | Protect your privacy! Prevent unauthorized use! Completely exit your web browser when you are finished. Login with MacID                                     |
| Ø FAQ ⊠ Contact Us | Login with MacID     Credentials     Please click the button below to enter MedSIS 3C using your MacID.                                                      |
|                    | MacID Login                                                                                                    |
|                    | Login Forgot your password?                                                                                                    |
|                    | Login: Do you need login help?                                                                                                    |
|                    | Please type your identification information to enter MedSIS 3C. By logging in, you                                                                           |
|                    | agree to maintain confidentiality and not to copy, distribute, or otherwise disseminate<br>any information contained within the system except as authorized. |
|                    | →2 Login                                                                                                    |

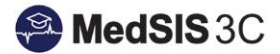

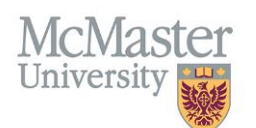

# TRAINEE PORTAL

The trainee portal is the home screen when you log into MedSIS. It includes registration details, rotation schedule, evaluations, academic half day calendar, etc.

| A Home                          | 9 | Home > Trainee Portal                                                                                                    |                        |                                                                                                    |                                |
|---------------------------------|---|----------------------------------------------------------------------------------------------------|------------------------|----------------------------------------------------------------------------------------------------|--------------------------------|
| Supervisor Portal Personal Info | I | Welcome ,                                                                                                    |                        |                                                                                                    |                                |
| Contact Info                    | I | You are now logged on to MedSIS, the Internet-based full-function management system for the Faculty of Health Sciences<br>As a student, start by completing your requirements found under the Registration Requirements section on the dashboar | s, McMas<br>rd or by c | er University and its associated teaching hospitals, powered by Knowledge4You Corporation.<br>licking Requirements on the left menu. In order to be completely registered, you must complete all of | your requirements by uploading |
| Rotation Schedule               |   | 📾 Latest News                                                                                                    |                        | Registration Requirements                                                                                                    | 2018 - 2019 🔻                  |
| Payment Info                    | I | MedSIS - PG Evaluations Dashboard Guide for Administrators (Click Here)<br>01-Aug-2017 10:30, by Tracy Mestdagh                                                                                                    |                        | Registration Form (Please Complete First)<br>LOA                                                                                                    | Completed<br>Signed            |
| Requirements                    | I | MedSIS - PG TRAINEE User Guide (Click Here)<br>30-Jun-2017 11:12, by Andrea Somerville                                                                                                    |                        | HAL Payment CPSO License                                                                                                    | Signed<br>Paid                 |
| 🙀 Activity Log                  | I |                                                                                                    |                        | CMPA<br>Confirmation of Registration                                                                                                    | Completed                      |
| Letters Hospital Details        | I | detais                                                                                                    |                        |                                                                                                    | details                        |
| Event Calendar                  | I | A Alerts                                                                                                    |                        | Document Repository                                                                                                    |                                |
| Document Repository             |   | No Outstanding Alerts                                                                                                    |                        | There are no documents available for download.                                                                                                    |                                |
| 🕞 News                          |   |                                                                                                    |                        |                                                                                                    | details                        |
|                                 | I |                                                                                                    |                        | 🝟 Upcoming Events                                                                                                    |                                |
|                                 | l |                                                                                                    |                        | Thursday, 28 June 2018                                                                                                    | Î                              |
|                                 |   | details                                                                                                    |                        | Friday 20 July 2018                                                                                                    | ▼<br>details                   |
|                                 |   |                                                                                                    |                        |                                                                                                    |                                |

### REGISTRATION

To complete your registration requirements, select the 'details' button on the main dashboard under "Registration Requirements":

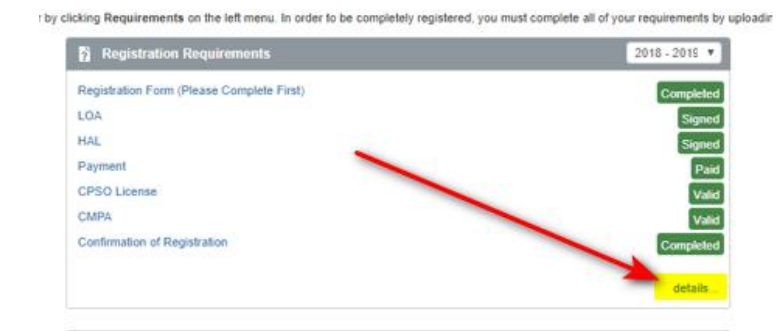

This will take you into your requirements dashboard to complete the necessary forms in order to become "registered" and ready to begin training. If your registration requirements are not completed, you will not be in good standing.

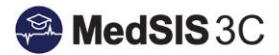

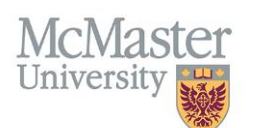

# **ROTATION SCHEDULE**

- All schedules are created in the MedSIS Rotation Schedule by your home program coordinator.
- Check your schedule often because it may change throughout the year.
- If changes are required to your rotations, please contact your Program Coordinator.
- The rotation details will include rotation, rotation program, location, format, training level, block, start date, end date and supervisors that have been assigned to a rotation.

| ∃ Rotations                    |                      |                                       |                      |                |          |             | Se          | ssion: 2021-2022 v                          |
|--------------------------------|----------------------|---------------------------------------|----------------------|----------------|----------|-------------|-------------|---------------------------------------------|
| Search:                        | ×                    |                                       |                      |                |          |             |             |                                             |
| Rotation                       | Rotation Program     | Location                              | Format               | Training Level | Block    | Start Date  | End Date    | Supervisors                                 |
| Anatomical Pathology           | Anatomical Pathology | Juravinski Hospital                   | Core                 | PGY5           | Block 1  | 01-Jul-2018 | 30-Jul-2018 | Kazerouni, Abdul Hamid<br>Williams, Phillip |
| Gynecological Pathology        | Anatomical Pathology | Juravinski Hospital                   | Core                 | PGY5           | Block 2  | 31-Jul-2018 | 27-Aug-2018 | Sur, Monalisa                               |
| Elective                       | Anatomical Pathology |                                       | Elective             | PGY5           | Block 3  | 28-Aug-2018 | 24-Sep-2018 |                                             |
| Bone and Soft Tissue Pathology | Anatomical Pathology | McMaster University Medical<br>Centre | Core                 | PGY5           | Block 4  | 25-Sep-2018 | 22-Oct-2018 | Vukmirovic-Popovic,<br>Snezana              |
| Anatomical Pathology           | Anatomical Pathology | St. Joseph's Hospital Hamilton        | Core                 | PGY5           |          | 23-Oct-2018 | 17-Dec-2018 | Naqvi, Asghar Hussain                       |
| Elective                       | Anatomical Pathology |                                       | Elective             | PGY5           | Block 7  | 18-Dec-2018 | 14-Jan-2019 |                                             |
| Anatomical Pathology           | Anatomical Pathology | St. Joseph's Hospital Hamilton        | Core                 | PGY5           | Block 8  | 15-Jan-2019 | 11-Feb-2019 | Naqvi, Asghar Hussain                       |
| Cytopathology                  | Anatomical Pathology | St. Joseph's Hospital Hamilton        | Core                 | PGY5           |          | 12-Feb-2019 | 08-Apr-2019 | Naqvi, Asghar Hussain                       |
| Reading                        | Anatomical Pathology | Hamilton                              | Clinical<br>Research | PGY5           | Block 11 | 09-Apr-2019 | 06-May-2019 |                                             |
| Research                       | Anatomical Pathology | McMaster University Medical<br>Centre | Elective             | PGY5           | Block 12 | 07-May-2019 | 03-Jun-2019 |                                             |
| Morphologic Hematology         | Anatomical Pathology | Juravinski Hospital                   | Core                 | PGY5           | Block 13 | 04-Jun-2019 | 30-Jun-2019 | Trus, Michael R                             |

# EVALUATION DASHBOARD

The evaluation dashboard is a personalized dashboard of all past, present & future evaluation forms that are defined in the rotation schedule. There are 7 types of Evaluations

- ITER evaluations
- CBME evaluations
- WBA evaluations
- Faculty evaluations
- Rotation evaluations
- Event Evaluations
- Presenter Evaluations

An example of what an evaluation dashboard looks like:

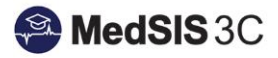

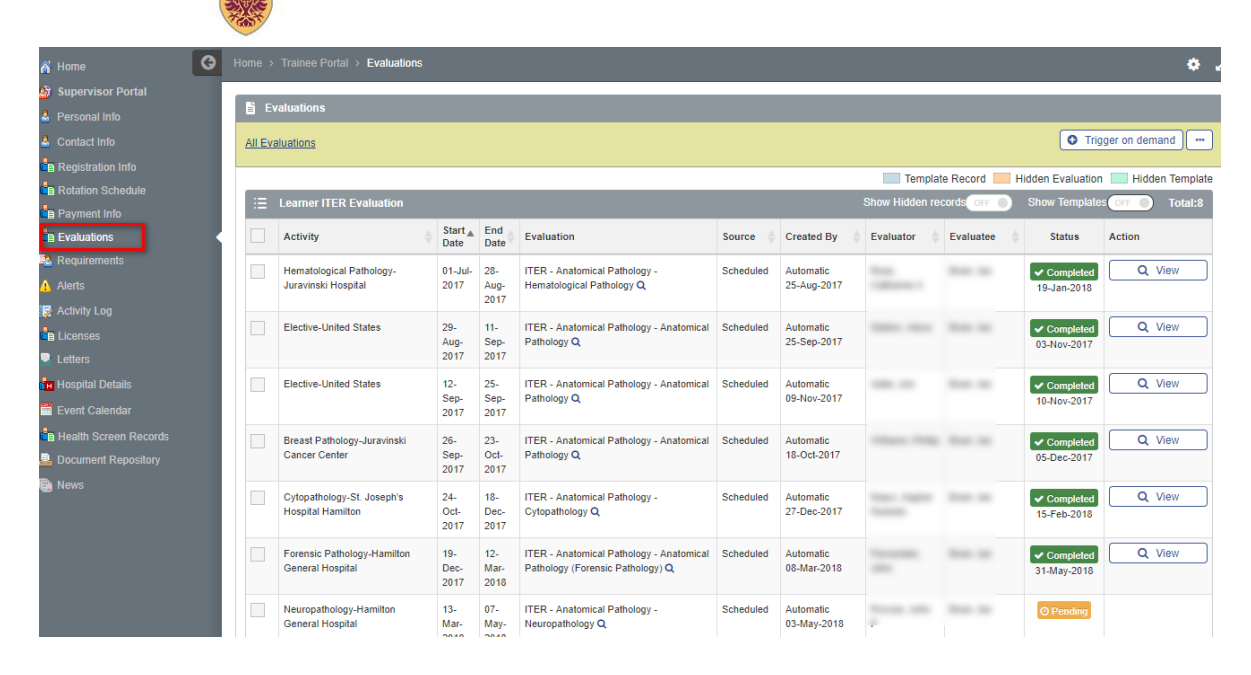

### **ITER EVALUATION:**

University

ITER stands for "In Training Evaluation Reports". It is an evaluation form specific to a rotation covering its learning objectives. ITERs are typically scheduled at the end of a rotation by the Program Administrator and sent to assigned supervisor to complete. The corresponding faculty and rotation evaluation are sent to the learner to complete.

Two methods to send an ITER – *scheduled vs. on-demand* **Scheduled**:

- ITER and corresponding faculty evaluation are sent out at the same time
- The learner cannot view the completed ITER until they have completed the faculty evaluation

On-Demand:

- Trainee triggers the evaluation and must complete the faculty evaluation first.
- Only AFTER the faculty evaluation is done will the ITER be distributed to the supervisor.

NOTE: Your program will inform you of which method you will be using throughout your training.

#### Triggering On-Demand ITERs

- Trainees have the ability to trigger their own ITERs, CBME forms, WBAs, Activity Logs and Faculty evaluations at any point throughout a rotation.
- To trigger an evaluation, click 'Trigger on demand' on the top right-hand side of the evaluation dashboard:

| Evaluations     |                         |
|-----------------|-------------------------|
| All Evaluations | <br>• Trigger on demand |

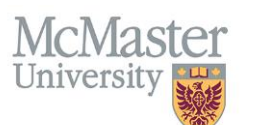

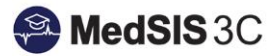

| P | Activity                                        | Start                    |                        | Evaluation                  | _            | Source    | Created By               | Evaluator | Evaluate | ĺ |
|---|-------------------------------------------------|--------------------------|------------------------|-----------------------------|--------------|-----------|--------------------------|-----------|----------|---|
| ł | Trigger On-Demand Eval                          | uation(s)                |                        |                             |              |           |                          |           | ×        |   |
|   | Evaluation Type: *                              | Select<br>Q Sear         | ch                     |                             | •            |           |                          |           |          |   |
| l |                                                 | <u>Clear S</u>           | elections              |                             |              |           |                          | 🛭 Send 🚺  | Cancel   |   |
|   | Elective-United States                          | Faculty Ev<br>Learner IT | valuation<br>TER Evalu | uation                      | natomical    | Scheduled | Automatic<br>09-Nov-2017 | -         |          |   |
|   | Breast Pathology-Juravinski<br>Cancer Center    | Learner V                | /BA Evalu              | uation                      | natomical    | Scheduled | Automatic<br>18-Oct-2017 |           |          |   |
|   | Cytopathology-St. Joseph's<br>Hospital Hamilton |                          |                        |                             |              | Scheduled | Automatic<br>27-Dec-2017 |           |          |   |
|   | Forensic Pathology-Hamilton                     | 19-                      | 12-                    | ITER - Anatomical Pathology | - Anatomical | Scheduled | Automatic                | -         |          |   |

NOTE: If an ITER is triggered on-demand, the trainee MUST complete the faculty evaluation before the ITER will send to the supervisor to complete. The status of the evaluation will display as "Not Distributed" if the faculty evaluation has not been completed.

|                                                               |           |                 |                 |            |         |                   | -                       |
|---------------------------------------------------------------|-----------|-----------------|-----------------|------------|---------|-------------------|-------------------------|
| Family Medicine Resident Six Month Portfolio<br>Review Record | Scheduled | 28-Jun-<br>2017 | 28-Jun-<br>2017 | Anna A     | ation I | × Not Distributed | Required<br>Evaluations |
|                                                               |           |                 | 28-Jun-<br>2017 | Charles In | and a   | @ Pending         | / Start                 |

### WBA EVALUATION:

WBA stands for "Work Based Assessments". WBAs are a shorter version of an ITER that are not specific to a rotation. These forms are triggered on-demand by trainees for a supervisor to complete. There is no corresponding faculty evaluation tied to the evaluation, as it is used as supporting documentation for the supervisor completing the ITER.

NOTE: Your program will inform you of WBAs that you are responsible for triggering, as well as how often.

#### **CBME EVALUATION:**

CBME stands for "Competency Based Medical Education". Trainees will be registered into a CBME Learning Path mandated by the Royal College Specialty Committees. Trainees can track their progress on their individual dashboard:

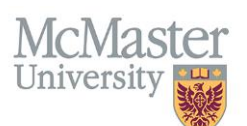

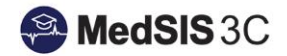

| Requirements Supporting Documentation Reflection Do | ocumentation Other Assessments |                       |          |                   | Back               |
|-----------------------------------------------------|--------------------------------|-----------------------|----------|-------------------|--------------------|
| Search: X                                           |                                |                       |          |                   |                    |
| Requirements                                        | Program Assessment             | Individual Assessment | Attempts | Attempt Breakdown | Status             |
| ✓ Stage 1 - Transition to Discipline                | 83                             | %                     |          |                   | O In Progress      |
|                                                     | 100                            | 100%                  |          |                   | O Ready for Review |
| Collect 2 observations of achievement               | 100%                           |                       |          |                   |                    |
| At least 2 different observers                      | 100%                           |                       |          |                   |                    |
| At least 1 direct observation                       | 100%                           |                       |          |                   |                    |
| ✓ INITIATING RESUSCITATION                          | 83                             | %                     | 7        | 0 0 1 1 5         | O In Progress      |
| Collect 2 observations of achievement               | 100%                           |                       |          |                   |                    |
| At least 2 different observers                      | 50%                            |                       |          |                   |                    |
| At least 1 clinical encounter                       | 100%                           |                       |          |                   |                    |

# EVALAUTION EXPIRY

Evaluations expire after a designated amount of time based on the form to ensure they are completed within an appropriate period of time.

<u>Please ensure you complete evaluations before the expiry date, as evaluations that are expired cannot be</u> <u>unexpired.</u>

| Activity             | Number of Days After Trigger<br>Date Until Form Expires |
|----------------------|---------------------------------------------------------|
| ITER Evaluation      | 45 DAYS                                                 |
| Faculty Evaluation   | 45 DAYS                                                 |
| Rotation Evaluation  | 45 DAYS                                                 |
| WBA Evaluation       | 20 DAYS                                                 |
| CBME Evaluation      | 20 DAYS                                                 |
| Event Evaluation     | 14 DAYS                                                 |
| Presenter Evaluation | 14 DAYS                                                 |

#### Criteria for Expired Evaluations:

A countdown clock will be visible on your evaluation dashboard that will display how many days remain for each evaluation before expiring:

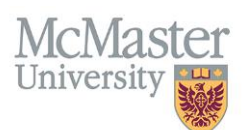

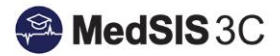

| Academic Week-Juravinski<br>Hospital                      | 30-<br>May-<br>2020 | 07-<br>Jun-<br>2020 | Clinical<br>Rotation<br>Evaluation<br>Q | End of<br>Rotation<br>02-Jun-<br>2020 | Scheduled | Automatic<br>02-Jun-<br>2020 | land<br>Landar | O Pending | Q View 🗸 | 0 60 days<br>01-Aug-2020 |
|-----------------------------------------------------------|---------------------|---------------------|-----------------------------------------|---------------------------------------|-----------|------------------------------|----------------|-----------|----------|--------------------------|
| Fellow Continuity Clinic-<br>McMaster Children's Hospital | 01-<br>Jun-<br>2020 | 07-<br>Jun-<br>2020 | Clinical<br>Rotation<br>Evaluation<br>Q | End of<br>Rotation<br>02-Jun-<br>2020 | Scheduled | Automatic<br>02-Jun-<br>2020 |                | O Pending | Q View   | ⊘ 60 days<br>01-Aug-2020 |
| Community/Cosmetic/Contact<br>-Stoney Creek               | 02-<br>Jun-<br>2020 | 07-<br>Jun-<br>2020 | Clinical<br>Rotation<br>Evaluation<br>Q | End of<br>Rotation<br>02-Jun-<br>2020 | Scheduled | Automatic<br>02-Jun-<br>2020 |                | O Pending | Q View 🗸 | ○ 60 days<br>01-Aug-2020 |

# PROCEDURE LOG

The procedure log is a place for learners to track all procedures completed throughout each rotation. They are initiated by the <u>learner only</u> and include procedures, technical skills, etc. The procedures that are available to a program are defined by the programs individually. These logged procedures will be made available to the supervisor completing the ITER as supporting documentation.

NOTE: Your program will inform you of the procedures you are responsible for logging, as well as how often.

To log a procedure, click the "Log Procedure" button and chose the specific procedure. You will be prompted to fill out your procedure, category of procedure, supervisor (optional), and then details within the form. You can choose to submit with supervisor sign off or self report these procedures.

### **MEDSIS MOBILE**

Trainees and Supervisors can trigger and complete CBME forms on their mobile device at <u>medsis.mcmaster.ca/mobile</u>

| MedSIS 3C FACILITY OF HALTH SOENCES |  |
|-------------------------------------|--|
|                                     |  |
|                                     |  |
| E Logn                              |  |
| Password     Logh                   |  |
| OR<br>Authonificate with MadD       |  |
|                                     |  |
|                                     |  |
|                                     |  |

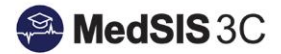

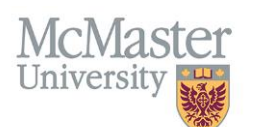

# EVENT CALENDAR

The Event calendar displays all events such as Academic Half Days, Journal Clubs, Ground Rounds, etc.

| 👫 Home                          | G | Home > Trainee Portal > I | Event Calendar       |                                           |                  |                   |                                                       |                   |            | • Z      |
|---------------------------------|---|---------------------------|----------------------|-------------------------------------------|------------------|-------------------|-------------------------------------------------------|-------------------|------------|----------|
| Supervisor Portal Personal Info |   | 1 Trainee Quick View      |                      |                                           |                  |                   |                                                       |                   |            |          |
| Contact Info                    |   | Student #:                |                      |                                           |                  |                   | Active Returning T                                    | rainee Registered |            |          |
| Registration Info               |   | Last Name:                | -                    |                                           | Termination Date |                   |                                                       |                   |            |          |
| Rotation Schedule               |   | First Name:               | -                    |                                           | OPHRDC #         |                   | Hospital                                              |                   |            |          |
| and the syment info             |   | Former Last Name:         |                      |                                           | Default Email    |                   | Employee #:                                           |                   |            |          |
| Evaluations                     |   | CPSO License:             | Propagation Constant |                                           | Number           |                   | Expiry:                                               | A                 |            |          |
| Requirements                    |   | CMPA Coverage:            |                      |                                           | Number           |                   | Expiry                                                |                   |            |          |
| 🛕 Alerts                        |   | chill r Corrolago.        |                      |                                           | 11011001         |                   | Espay.                                                |                   |            |          |
| 🕎 Activity Log                  |   | 🛗 Event Calendar          |                      |                                           |                  |                   |                                                       | View:             | Month View | T        |
| Licenses                        |   | Search:                   | ×                    |                                           | < June 201       | 18 >              |                                                       |                   |            |          |
| Hospital Details                |   | Sunday                    | Monday               | Tuesday                                   | Wednesd          | lay               | Thursday                                              | Friday            |            | Saturday |
| 🛅 Event Calendar                |   | 2                         | 7                    | 28                                        | 29               | 30                | 31                                                    |                   | 1          | 2        |
| Health Screen Records           |   |                           |                      | 3:00 pm - 5:00 pm<br>Lab Management Semin | ar               | 9:30<br>AHE       | am - 12:00 pm<br>AP Neuropathology -                  |                   |            |          |
| Document Repository             |   |                           |                      |                                           |                  |                   |                                                       |                   |            |          |
| 💼 News                          |   |                           |                      |                                           |                  |                   |                                                       |                   |            |          |
|                                 | I |                           | 3                    | 4                                         | 5                | 6<br>9:00<br>AHI  | 7<br><b>) am - 12:00 pm</b><br>D AP Medical Renal Pa  |                   | 8          | 9        |
|                                 |   | 1                         | 0                    | 11                                        | 12               | 13<br>9:00<br>AHI | 14<br>0 am - <b>12:00 pm</b><br>0 AP Neuropathology - |                   | 15         | 16       |

Double click on an event to see details including time, location, presenter, resources (presentations, reading material, etc.)

| HD AP Neuropathology - Dr. John Provias<br>THURSDAY, MAY 31, 2018, 09:30 AM - 12:00 PM |                                                                                                    |                                |  |
|----------------------------------------------------------------------------------------|----------------------------------------------------------------------------------------------------|--------------------------------|--|
| Event Deta                                                                             | IIs Resources                                                                                                    | <ul> <li>Registered</li> </ul> |  |
| Academic Ha<br>Please Note \$                                                          | lf Day - Anatomical Pathology<br>Start Time: 9:30 am                                                                |                                |  |
| Program:<br>Event Type:<br>Location:                                                   | Anatomical Pathology General Pathology<br>Lecture/Grand Rounds<br>Michael DeGroote Centre for Learning<br>Room 2230 |                                |  |
|                                                                                        |                                                                                                    | × Close                        |  |

Learners will receive evaluations to complete on the presenter and event after event takes place. The evaluations will be available to view and complete in the Evaluation Dashboard.

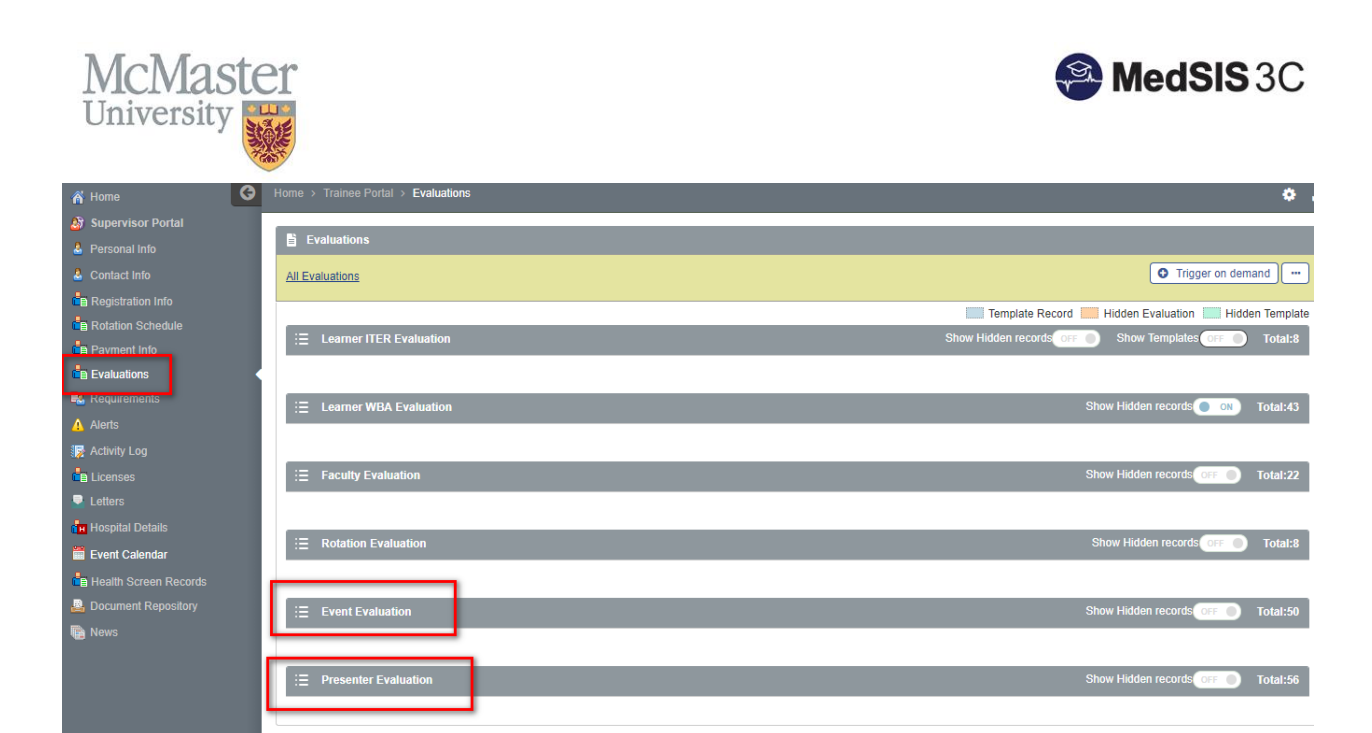

#### Opt-Out of an Event

Learners are able to Opt-Out of events if you are aware that you will be unable to attend. To opt out of an event, click on the opt out button found on the specific event:

| Event Detail  | Resources                                     |  |
|---------------|-----------------------------------------------|--|
| Academic Half | Day - Anatomical Pathology                    |  |
| Program:      | Anatomical Pathology                          |  |
| Event Type:   | Lecture/Grand Rounds                          |  |
| Location:     | McMaster University Medical Centre<br>HSC 4H1 |  |

Specify your reasons for opting out along with any additional comments:

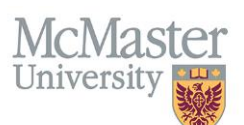

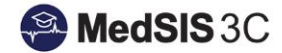

| Event Details Resources<br>Academic Half Day - Anatomical Pathology<br>Program: Anatomical Pathology<br>Event Type: Lecture/Grand Rounds<br>Location: McMaster University Medical<br>HSC 4H1 | ✓ Registered         Opt-out Confirmation         You have selected to opt-out from this event. Please specify the reason and/or add any additional comments:         Specify Reason         Call         Conference         Other         Post Call         Vacation |
|----------------------------------------------------------------------------------------------------|----------------------------------------------------------------------------------------------------|
|                                                                                                    | ✓ Confirm ★ Cancel                                                                                                    |

### EMAIL NOTIFICATIONS

#### Email notification for pending evaluations is sent out Fridays @ 9:30am

Email notifications are sent to both Trainees and Supervisors for pending evaluations. Notifications include direct link into MedSIS (no login required):

| Email Preview                                                                                                    | ×                                                                                                |  |
|----------------------------------------------------------------------------------------------------|--------------------------------------------------------------------------------------------------|--|
| From:<br>To:<br>Reply To:<br>Subject:                                                                                                    | <medsis@mcmaster.ca> medsis@mcmaster.ca Supervisor - PG Evaluations Pending</medsis@mcmaster.ca> |  |
| Dear                                                                                                    |                                                                                                  |  |
| EVALUATIONS IN MEDSIS ARE PENDING YOUR COMPLETION.                                                                                                    |                                                                                                  |  |
| This reminder will be sent every Monday, Wednesday if you have any evaluations pending in MedSIS                                                                   |                                                                                                  |  |
| Please use the following URL/link to directly access your MedSIS evaluation dashboard where you will find pending evaluations listed with a 'Start' action button. |                                                                                                  |  |
| https://medsis.mcmaster.ca/medsis/index.cfm/Authentication:Token/login/token/72C5F1F9-FCB4-7449-                                                                   |                                                                                                  |  |
| Thank You - Med                                                                                                    | SIS                                                                                              |  |
|                                                                                                    | × Close                                                                                          |  |

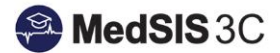

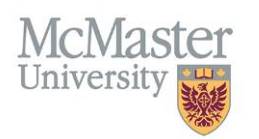

### MEDSIS WEBSITE

The MedSIS Website contains detailed documentation of every module within the system. Click on the link below and select "TRAINING" to find more information about PGME modules:

# https://healthsci.mcmaster.ca/medsis

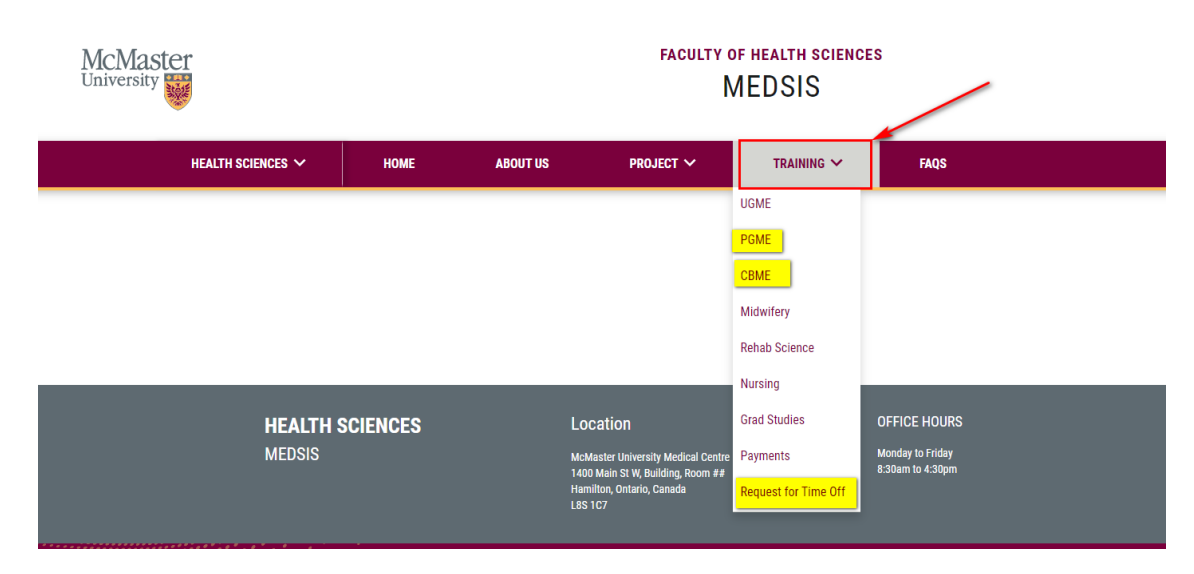

#### QUESTIONS?

If you have any questions or difficulties with this process, please contact MedSIS at medsis@mcmaster.ca